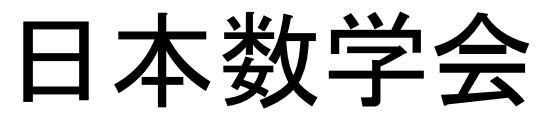

### 講演申込•アブストラクト投稿システム マニュアル(補足版その1、2011年5月25日)

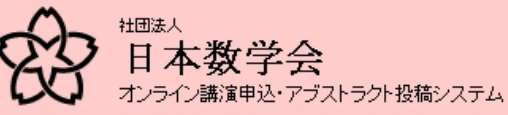

一般講演申込

| 2011年度秋李聡合分科会(於:信州大字 |
|----------------------|
|----------------------|

**申込締切:**2011年6月27日 0時00分00秒 JST ※統計数学および応用数学のPDF投稿締切は2011年7月25日 0時00分00秒 JSTです。

| メールアドレス |  |
|---------|--|
| パスワード   |  |

ログイン

日本数学会情報システム運用委員会作成/問い合わせ先: inquiry.mgate@mathsoc.jp Copyright(C)2009-Mathematical Society of Japan Application version: 0.2.6-SNAPSHOT

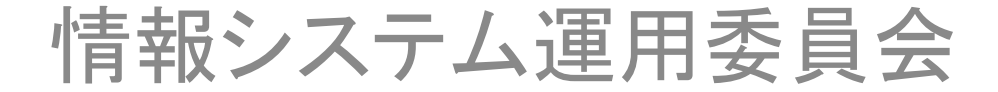

# ログイン

| そのうちょう (1) (1) (1) (1) (1) (1) (1) (1) (1) (1)       | 女学会<br><sub>第申込・アブストラクト投稿システム</sub>                                                    |         |      |  |
|------------------------------------------------------|----------------------------------------------------------------------------------------|---------|------|--|
|                                                      |                                                                                        | English | HELP |  |
| <mark>一般講演申込</mark>                                  |                                                                                        |         |      |  |
| 2011年度秋季                                             | <b>総合分科会(於:信州大学)</b>                                                                   |         |      |  |
| メールアドレスを利用し                                          | メールアドレスを利用してログインしてください                                                                 |         |      |  |
| <b>現在時刻:</b> 2011年5)<br><b>申込締切:</b> 2011年6)<br>※統計数 | 月25日 16時34分16秒 JST<br>月27日 0時00分00秒 JST<br>学および応用数学のPDF投稿締切は2011年7月25日 0時00分00秒 JSTです。 |         |      |  |
| メールアドレス                                              | sugaku.taro@gmail.com                                                                  |         |      |  |
| パスワード                                                | •••••                                                                                  |         |      |  |
|                                                      |                                                                                        |         | グイン  |  |

日本数学会情報システム運用委員会作成 / 問い合わせ先: inquiry.mgate@mathsoc.jp Copyright(C)2009- Mathematical Society of Japan Application version: 0.2.6-SNAPSHOT

MSJ-APPサーバーのトップからオンライン講演申込・アブストラクト投稿システム を選択して、このページに行きます。メールアドレスとパスワードを入力して、 「ログイン」ボタンをクリックします。

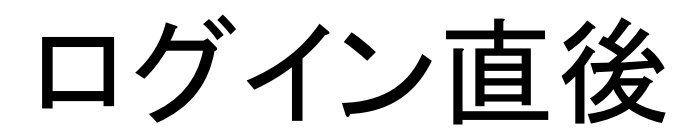

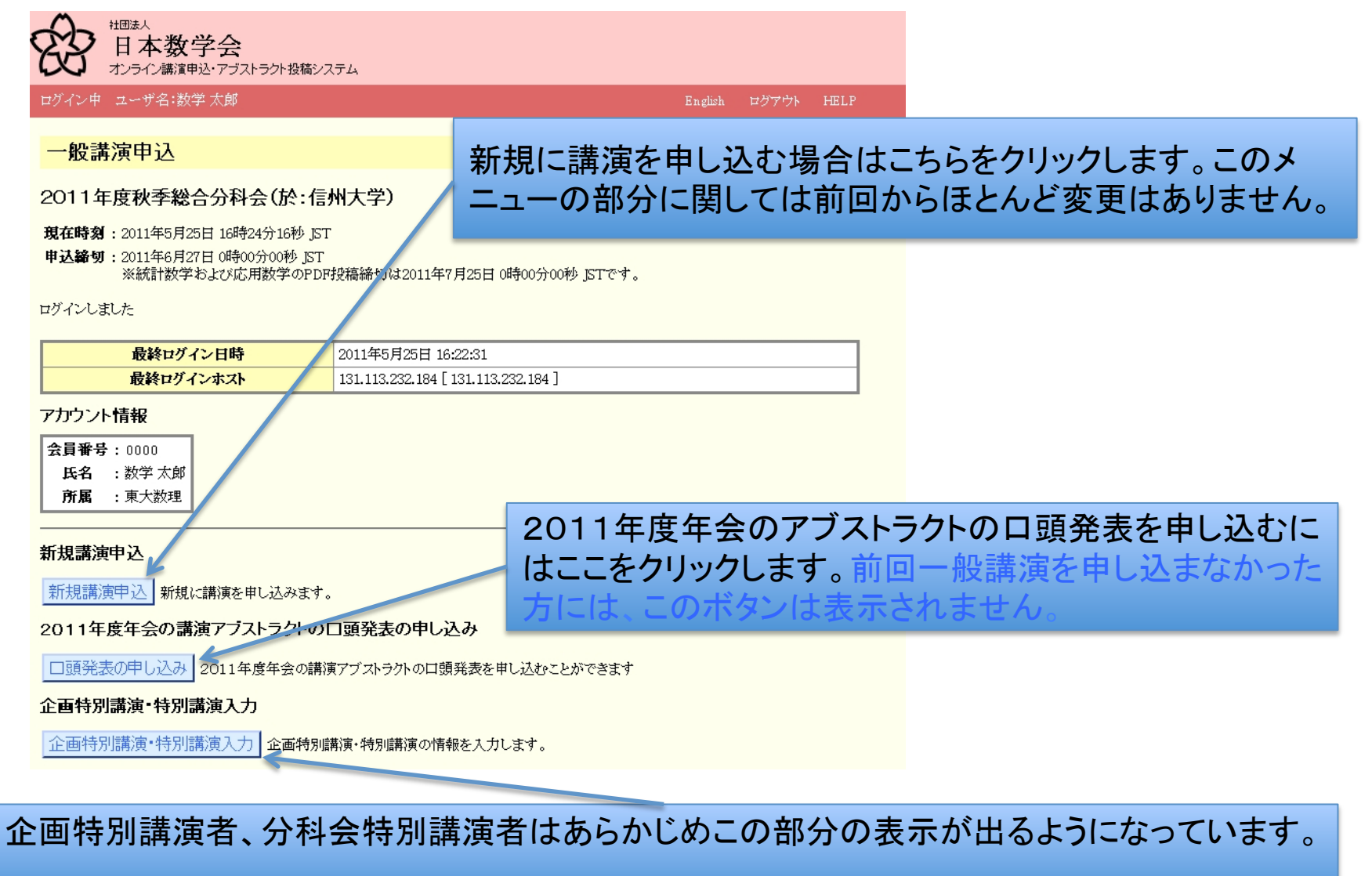

### 2011年度年会アブストラクトの口頭発表

STEP: 1. 講演情報の確認と修正→2. 入力内容の確認→3. ロ頭発表申込の完了

年会の一般講演アブストラクトの口頭発表を申し込みます。

• 講演希望時間·発表方法·講演者の所属·口頭発表者は変更できます。講演題目は変更できません。また、アブストラクトの差し換えもできません。

| 2011年度年会講演番号 | 01-04-0099    | 2011年度年会において申し込んだ |
|--------------|---------------|-------------------|
| 分科会          | 1: 数学基礎論および歴史 |                   |
| 講 演 題 目      | 佐藤超関数の歴史      | 一般神典の一見か衣小されます。   |
| 講演希望時間       | 10 分          |                   |
| 発表方法         | プロジェクタを使用する   |                   |
| キーワード        | 1[数学基礎論]      |                   |
| 備考           |               |                   |
|              | ここをクリツ        | クして口頭光衣の中込を行います。  |

| 口頭<br>発表   |               |       | 讓演者情報                                                                                | Π |
|------------|---------------|-------|--------------------------------------------------------------------------------------|---|
|            | 氏             | 名     | 数学 太郎                                                                                |   |
|            | 所             | 属     | 東大数理 💼 十                                                                             |   |
| Ĩ          | 会員社           | 番号    | 0000                                                                                 | Ш |
|            | メールア          | ドレス   | sugaku taro@gmail.com                                                                | Ш |
|            | 氏             | 名     | J. Macallan                                                                          |   |
| 0          | 所             | 属     | 慶応経済 💼 十<br>※所属を会員名簿の省略形に従って入力してください。ない場合は貴校の省略形でお願いします。退職される<br>などして所属のない方は空欄で結構です。 |   |
| 会員番号 30002 |               | 30002 | Ш                                                                                    |   |
|            | メールア          | ドレス   | jack.macallan@gmail.com<br>※ログインIDを持たない共同講演者についても、メールアドレスを記入すれば連絡メールが届きます。           |   |
| 口頭夠        | 口頭発表申し込みの取り消し |       |                                                                                      |   |

情報を修正する

STEP: 1. 講演情報の確認と修正→2. 入力内容の確認→3. ロ頭発表申込の完了

年会の一般講演アブストラクトの口頭発表を申し込みます。

• 講演希望時間·発表方法·講演者の所属・ロ頭発表者は変更できます。講演題目は変更できません。また、アブストラクトの差し換えもできません。

| 2011年度年会講演番号<br>分科会<br>講演題目 | 01-04-0099<br>I: 数学基礎論および歴史<br>佐藤超関数の歴史 | 希望講演時間と発表方法、講演者の所属、口頭発表<br>者は修正可能です。アブストラクトの差し替えはでき |
|-----------------------------|-----------------------------------------|-----------------------------------------------------|
| 請漢布望時間<br>発表方法<br>キーワード     | 10 分   プロジェクタを使用する   1 [数学基礎論]          | ません。偏考は、ノロクラム編成会議への連絡に使います。                         |
| 備考                          |                                         |                                                     |

| 口頭<br>発表                                        | 講演者情報           |      |                                                                          |  |
|-------------------------------------------------|-----------------|------|--------------------------------------------------------------------------|--|
|                                                 | 氏               | 名    | 数学 太郎                                                                    |  |
|                                                 | 所               | 属    | 東大数理 💼 十                                                                 |  |
|                                                 | 会員              | 番号   | 0000                                                                     |  |
|                                                 | メール             | アドレス | sugaku taro@gmail.com                                                    |  |
|                                                 | 氏 名 J. Macallan |      |                                                                          |  |
|                                                 | 所               | 属    | 慶応経済 💼 十                                                                 |  |
| 0                                               |                 |      | ※所属を会員名簿の省略形に従って入力してください。ない場合は貴校の省略形でお願いします。退職される<br>などして所属のない方は空欄で結構です。 |  |
|                                                 | 会員番号 30002      |      |                                                                          |  |
|                                                 | メール             | アドレス | jack.macallan@gmail.com                                                  |  |
| ※ログインIDを持たない共同講演者についても、メールアドレスを記入すれば連絡メールが届きます。 |                 |      |                                                                          |  |
| 口頭角                                             | 口頭発表申し込みの取り消し   |      |                                                                          |  |

## 情報を修正する

#### STEP: 1. 講演情報の確認と修正→2. 入力内容の確認→3. 口頭発表申込の完了

- 年会の一般講演アブストラクトの口頭発表を申し込みます。
- 講演希望時間·発表方法·講演者の所属・ロ頭発表者は変更できます。講演題目は変更できません。また、アブストラクトの差し換えもできません。

| 201        | 1年度年会講演番号                     | 01-04-0099                                  |                            |            |
|------------|-------------------------------|---------------------------------------------|----------------------------|------------|
|            | 分科会                           | I: 数学基礎論および歴史                               | ここでけ口頭発表者を変更               | してみます 修正が終 |
|            | 講 演 題 目                       |                                             |                            |            |
|            | 講演希望時間 10分 わったら「次へ」をクリックします。  |                                             |                            |            |
|            | 発表方法                          | ブロジェクタを使用する                                 |                            |            |
|            | キーワード                         | 1[数学基礎論]                                    |                            |            |
|            | 備考                            |                                             |                            |            |
| 口頭<br>発表   | 口頭<br>発表 講演者情報                |                                             |                            |            |
|            | 氏名 数学                         | 大郎                                          |                            |            |
| 0          | 所属 耳                          | 東大数理                                        | <b>□</b> +                 |            |
|            | 会員番号 0000                     |                                             |                            |            |
|            | メールアドレス sugaku taro@gmail.com |                                             |                            |            |
|            | 氏名 J. Mac                     | allan                                       |                            |            |
| 所属 慶応経済 前十 |                               |                                             |                            |            |
| ۲          | ※所履<br>などし                    | 観を会員名簿の省略形に従って入力して<br>て所属のない方は空欄で結構です。      |                            |            |
|            | 会員番号 30002                    |                                             |                            |            |
|            | メールアドレス jack<br>※ログ           | :.macallan@gmail.com<br>ダインIDを持たない共同講演者について | も、メールアドレスを記入すれば連絡メールが届きます。 |            |
| 口頭         | 発表申し込みの取り消し                   |                                             | 次へ                         |            |

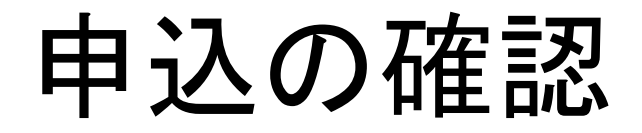

#### 一般講演申认

2011年度秋季総合分科会(於:信州大学)

現在時刻: 2011年5月25日 16時25分34秒 JST

申込締切: 2011年6月27日 0時00分00秒 JST ※統計数学および応用数学のPDF投稿締切は2011年7月25日 0時00分00秒 ISTです。

2011年度年会の口頭発表申込

STEP: 1. 講演情報の確認と修正 → 2. 入力内容の確認 → 3. 口頭発表申込の完了

以下の内容で口頭発表の申し込みをしてもよろしいですか。

「ロ頭発表申し込みの確定」ボタンをクリック後、申し込みが完了して次のページが表示されるまでしばらくかかります。

| 受付番号          | 受付番号はまだ確定していません。                                        |
|---------------|---------------------------------------------------------|
| 2011年度年会講演番号  | 01-04-0099                                              |
| 分科会           | 1: 数学基礎論および歴史                                           |
| 講演題 目         | 佐藤超関数の歴史                                                |
| 講演希望時間        | 10分                                                     |
| 発表方法          | ・プロジェクタを使用する                                            |
| キーワード         |                                                         |
| 備考            |                                                         |
| 講 演 者1        | 数学 太郎(東大数理)  会員番号:0000<br>メールアドレス:sugaku.taro@gmail.com |
| 講 演 者2        | J. Macallan(慶応経済) 会員番号:30002                            |
| (口頭発表)        | メールアドレス:jack.macallan@gmail.com                         |
| 口頭発表申し込みの取り消し | 戻る LaTeX処理結果を画像で確認 口頭発表申し込みの確定                          |

LaTeX処理結果を画像で確認 口頭発表甲し込みの確定

この内容でよければ、「口頭発表申込の確定」をクリックします。

### 申込の確定

#### 2011年度年会の口頭発表申込

STEP: 1. 講演情報の確認と修正→2. 入力内容の確認→3. ロ頭発表申込の完了

口頭発表の申し込みを受け付けました。

| 受付番号                            | 01-01-0020                                                                                   |
|---------------------------------|----------------------------------------------------------------------------------------------|
| 2011年度年会講演番号                    | 01-04-0099                                                                                   |
| 分科会                             | I: 数学基礎論および歴史                                                                                |
| 講 演 題 目                         | 佐藤超関数の歴史                                                                                     |
| 講演希望時間                          | 10分                                                                                          |
| 発表方法                            | ・プロジェクタを使用する                                                                                 |
| キーワード                           |                                                                                              |
| 備考                              |                                                                                              |
| 講 演 者1                          | 数学 太郎(東大数理 ) 会員番号:0000<br>メールアドレス:sugaku.taro@gmail.com                                      |
| 講 演 者2<br>(口頭発表)                | J. Macallan(慶応経済) 会員番号:30002<br>メールアドレス:jack.macallan@gmail.com                              |
| 講 演 題 目<br>講 演 者 名<br>(LaTeX出力) | [講演題目 / Title]<br>佐藤超関数の歴史<br>[講演者名 / List of Authors]<br>数学 太郎 (東大数理)<br>J. Macallan (慶応経済) |

トップページへ戻る

これで口頭発表の申込は確定しました。ここをクリックして、ユーザーのトップページに戻ります。

ユーザーのトップページに戻る

#### 新規講演申込

新規講演申込新規に講演を申し込みます。

#### 企画特別講演 特別講演入力

企画特別講演・特別講演入力 企画特別講演・特別講演の情報を入力します。

#### 申込済みの講演一覧

あなたが申し込んだ講演

| 受付番号                      | 01-01-0020                                                      |         |                   |
|---------------------------|-----------------------------------------------------------------|---------|-------------------|
| 2011年度年会講演番号              | 01-04-0099                                                      |         |                   |
| 申込状況                      | 申込完了<br>(申込日時: 2011年5月25日 16時26分08秒 JST)                        |         |                   |
| 分科会                       | I: 数学基礎論および歴史                                                   |         |                   |
| 講 演 題 目                   | 佐藤超関数の歴史                                                        |         |                   |
| 講演希望時間                    | 10分                                                             |         |                   |
| 発表方法                      | ・プロジェクタを使用する                                                    |         |                   |
| アブストラクト                   | アブストラクトPDFのダウンロード                                               |         |                   |
| PDF                       |                                                                 |         |                   |
| キーワード                     |                                                                 |         |                   |
| 備考                        |                                                                 | _       |                   |
| 講 演 者1                    | 数学 太郎(東大数理) 会員番号:0000<br>メールアドレス:sugaku.taro@gmail.com          | ここを     | クリックすれば、申込期限までは申込 |
| 講 演 者2<br>(口頭発表)          | J. Macallan(慶応経済) 会員番号:30002<br>メールアドレス:jack.macallan@gmail.com | 内容を     | ·修正できます。          |
| 講演題目<br>講演者名<br>(LaTeX出力) | [講演題目 / Title]                                                  |         |                   |
|                           | 佐藤招関数の歴由                                                        |         |                   |
|                           | IT DARKE KI AX VIE X                                            |         |                   |
|                           | [講演者名 / List of Authors]                                        |         |                   |
|                           | 数学 大郎 (東大数理)                                                    |         |                   |
|                           |                                                                 |         |                   |
|                           | J. Macallan (慶応経済)                                              |         |                   |
| 難変の取り下げ                   |                                                                 | 由設内家の変更 |                   |
| 調7周の439 110               |                                                                 | 中心内容の変更 |                   |

ここをクリックすれば、口頭発表の申込を取りやめることができます。 申込期間内でしたら、取り消した後で申込をすることができます。

## 電子メール

### 【2011年度秋季総合分科会(於:信州大学)】申請を受理しました 01-01-0020 (2011年年会講演) □ |× 乗届トレイ |×

| 😭                                                                                                    | callan <u>詳細を表示</u> 16:26 (36分前) <b>ち返信</b>                                                                |  |  |  |
|----------------------------------------------------------------------------------------------------|----------------------------------------------------------------------------------------------------|--|--|--|
| ★ 日本数学会オンライン講演申し込み・予稿投稿システム<br>[2011年度秋季総合分科会(於:信州大学)]                                                        |                                                                                                    |  |  |  |
| あなたの以下の講演申し込み<br>(2011年度年会講演講演アブストラクトのロ頭発表)<br>を受け付けました。<br>2011年度年会講演番号: 01-04-0099<br>                      |                                                                                                    |  |  |  |
| 氏名: 数学 太郎会員番号: 0000受付番号: 01-01-0020分科会: 1: 数学基礎論および歴史講演タイトル: 佐藤超関数の歴史希望講演時間: 10 分利用する機器: プロジェクタを使用する全講演者のリスト: | ロ頭発表の受付に関するメールが送られます。<br>申込内容の変更や申込の取り消しの度にメール<br>が同様に送られてきます。<br>共同発表者の方にもアドレスが指定されていれ<br>ば、同一のメールが送られます。 |  |  |  |
| 数学 太郎(東大数理)<br>J. Macallan(慶応経済)                                                                              |                                                                                                    |  |  |  |